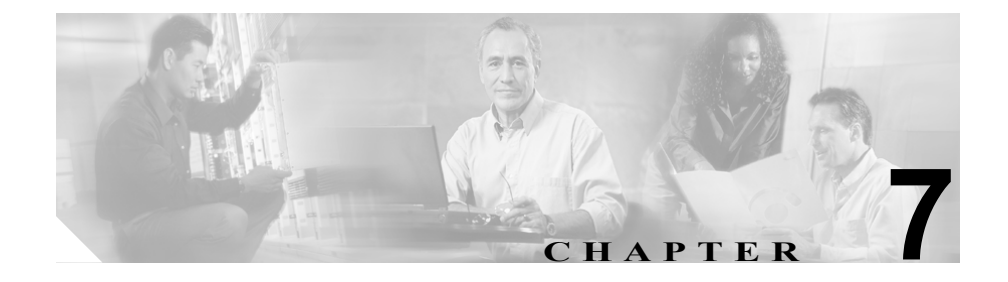

# シナリオ:IPSec リモートアク セス VPN 設定

この章では、適応型セキュリティアプライアンスを使用して、リモートアクセス IPsec VPN 接続を受け入れる方法について説明します。リモートアクセス VPN を使用すると、インターネットを越えてセキュアな接続(トンネル)を作成でき、オフサイトのユーザにセキュアなアクセスを提供できます。

Easy VPN ソリューションを実装する場合、この章では、Easy VPN サーバ(別 名、ヘッドエンドデバイス)を設定する方法について説明します。

この章には、次の項があります。

- IPSec リモートアクセス VPN ネットワーク トポロジの例 (7-2 ページ)
- IPSec リモートアクセス VPN シナリオの実装(7-3ページ)
- 次の作業(7-24ページ)

# IPSec リモートアクセス VPN ネットワーク トポロジの例

図 7-1 に、インターネットを越えて Cisco Easy VPN ソフトウェア クライアント またはハードウェア クライアントなどの VPN クライアントからの要求を受け入 れ、VPN クライアントとの IPSec 接続を確立するように設定された適応型セキュ リティ アプライアンスを示します。

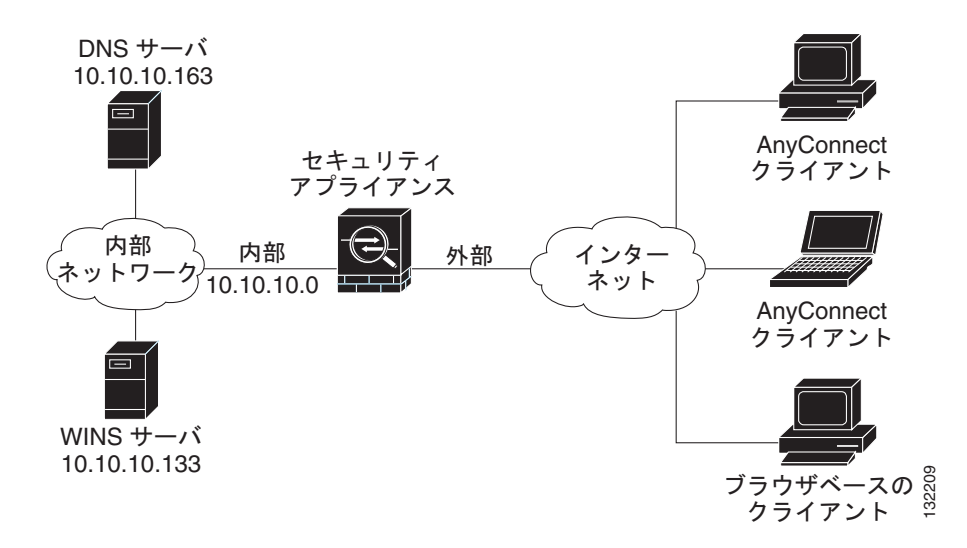

図 7-1 リモート アクセス VPN シナリオのネットワーク レイアウト

## IPSec リモートアクセス VPN シナリオの実装

ここでは、リモート クライアントおよびデバイスから IPSec VPN 接続を受け入 れるように適応型セキュリティ アプライアンスを設定する方法について説明し ます。Easy VPN ソリューションを実装する場合、この項では、Easy VPN サーバ (別名、ヘッドエンドデバイス)を設定する方法について説明します。

設定内容の例で使われる値は、図 7-1 に示すリモートアクセス シナリオのもので す。

この項は、次の内容で構成されています。

- 収集する情報(7-4ページ)
- ASDM の起動 (7-4 ページ)
- IPSec リモートアクセス VPN 用の ASA 5505 の設定(7-6ページ)
- VPN クライアント タイプの選択(7-7ページ)
- VPN トンネル グループ名と認証方式の指定(7-9ページ)
- ユーザ認証方式の指定(7-11ページ)
- (オプション) ユーザアカウントの設定(7-13ページ)
- アドレスプールの設定(7-14ページ)
- クライアントアトリビュートの設定(7-16ページ)
- IKE ポリシーの設定(7-18 ページ)
- IPSec Encryption パラメータ および Authentication パラメータの設定 (7-19 ページ)
- アドレス変換の例外およびスプリットトンネリングの指定(7-20ページ)
- リモートアクセス VPN 設定の確認(7-22ページ)

## 収集する情報

リモート アクセス IPSec VPN 接続を受け入れるように適応型セキュリティ アプ ライアンスを設定する手順を開始する前に、次の情報を手元に用意してください。

- IP プールで使用する IP アドレスの範囲。これらのアドレスは、正常に接続 されると、リモート VPN クライアントに割り当てられます。
- ローカル認証データベースを作成するときに使用するユーザのリスト(認証 用に AAA サーバを使用している場合を除く)。
- VPN に接続する場合に、リモート クライアントが使用するネットワーキング情報。内容は次のとおりです。
  - プライマリおよびセカンダリの DNS サーバの IP アドレス
  - プライマリおよびセカンダリの WINS サーバの IP アドレス
  - デフォルトのドメイン名
  - 認証されたリモート クライアントにアクセスできるローカル ホスト、 グループ、およびネットワークの IP アドレスのリスト

### ASDM の起動

Web ブラウザで ASDM を実行するには、アドレス フィールドに工場出荷時のデ フォルト IP アドレス https://192.168.1.1/admin/ を入力します。

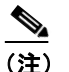

**i** 「https」の「s」を付け忘れると、接続は失敗します。HTTP over SSL(HTTPS) を使用すると、ブラウザと適応型セキュリティアプライアンスとの間の 安全な接続が可能になります。

メイン ASDM ウィンドウが表示されます。

| Cisco ASDM 5.2                                                                                   |                    |                     |                    |                  |      |        |           |        |
|--------------------------------------------------------------------------------------------------|--------------------|---------------------|--------------------|------------------|------|--------|-----------|--------|
| File Options Tools Wizards Help                                                                  |                    |                     |                    | Search:          |      |        |           | Find 👻 |
| Home Configuration Monitoring Back Forward                                                       | C<br>Packet Tracer | <b>Q</b><br>Refresh | <b>III</b><br>Save | <b>?</b><br>Help |      |        |           |        |
| Device Information                                                                               |                    | Interface Statu     | IS                 |                  |      |        |           |        |
| General License                                                                                  |                    | Interface           | IP Address/        | Mask Li          | ne   | Link   | Kbps      |        |
|                                                                                                  | 1                  | dmz                 | 10.30.30.1/2       | 24 🗧             | down | 😑 down | 0         |        |
| Host Name: SecurityAppliance1                                                                    |                    | inside              | 10.10.10.1/2       | 24 🗧             | down | 😑 down | 0         |        |
| ASA Version: 7.2(0)72 Device Uptime: 1d 1h 48m 24                                                | ls 🛛               | management          | 172.23.62.2        | 2/24             | up   | 🕤 up   | 5         |        |
| ASDM Version: 5.2(0)30 Device Type: ASA/PIX                                                      |                    | outside             | 209.165.200        | .225/24 🗧        | down | 😑 down | 0         |        |
| Environment and a contract Marian Classic                                                        |                    |                     |                    |                  |      |        |           |        |
| Firewaii mode: Routed Context mode: Single                                                       |                    |                     |                    |                  |      |        |           |        |
| Total Flash: 64 MB Total Memory: 512 MB                                                          |                    | Select an inter     | face to view inp   | ut and output Ki | ops  |        |           |        |
| VPN Status                                                                                       |                    | Traffic Status      |                    |                  |      |        |           |        |
| IKE Tunnels: 0 WebVPN Tunnels: 0 SVC Tunnels                                                     | s: 0               | - Connections F     | Per Second Usag    | e                |      |        |           |        |
| -Sistem Resources Status                                                                         |                    | 2                   | -                  |                  |      |        |           |        |
| CPU CPU Usage (percent)                                                                          |                    |                     |                    |                  |      |        |           |        |
|                                                                                                  |                    | outside' Interf.    | ace Traffic Usag   | e (Kbps)         |      |        |           |        |
| Memory         Memory         Line flace is down.           08         1           08         34 |                    |                     |                    |                  |      |        |           |        |
| 01.08:10 01.03:22 01:05:08 01:06:48 01:08:08 Input Kbps: ■ Output Kbps:                          |                    |                     |                    |                  |      |        |           |        |
|                                                                                                  |                    |                     |                    |                  |      |        |           |        |
| **                                                                                               |                    |                     |                    |                  |      |        |           |        |
| Device configuration loaded successfully.                                                        |                    | <admin></admin>     | 15                 | 5                |      | 6/10/0 | 6 1:08:18 | AM PD  |

## IPSec リモートアクセス VPN 用の ASA 5505 の設定

リモートアクセス VPN の設定用のプロセスを開始するには、次の手順に従います。

**ステップ1** ASDM メイン ウィンドウで、Wizards ドロップダウン メニューから VPN Wizard を選択します。VPN Wizard Step 1 画面が表示されます。

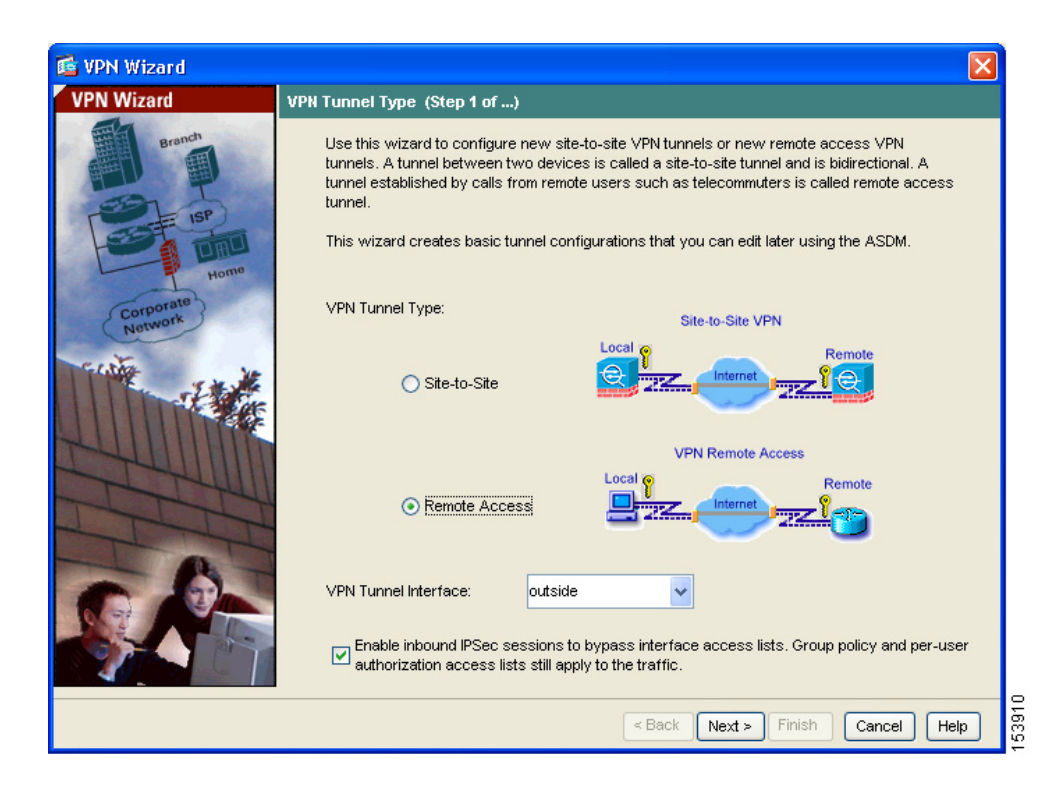

**ステップ2** VPN Wizard の Step 1 で、次の手順に従います。

- a. Remote Access オプション ボタンをクリックします。
- **b.** ドロップダウン リストから、着信 VPN トンネルで有効なインターフェイス として Outside を選択します。
- C. Next をクリックして続行します。

## VPN クライアント タイプの選択

VPN Wizard の Step 2 で、次の手順に従います。

ステップ1 この適応型セキュリティ アプライアンスに接続するリモート ユーザを有効にす る VPN クライアントのタイプを指定します。このシナリオでは、Cisco VPN Client オプション ボタンをクリックします。

その他の Cisco Easy VPN リモート製品も使用できます。

#### ■ IPSec リモートアクセス VPN シナリオの実装

| 🖆 VPN Wizard |                                                                                                    |
|--------------|----------------------------------------------------------------------------------------------------|
| VPN Wizard   | Remote Access Client (Step 2 of)                                                                                                    |
| Branch       | Remote access users of various types can open VPN tunnels to this ASA. Select the type of<br>VPN client for this tunnel.                |
| Home         | VPN Client Type:                                                                                                    |
| (corporate)  | O Cisco VPN Client, Release 3.x or higher.                                                                                              |
| Network      | or other Easy ∀PN Remote product                                                                                                    |
| THE PAR      | Microsoft Windows client using L2TP over IPSec                                                                                          |
|              | specified on the remote client, do not specify it.                                                                                      |
| STAND        | PAP VCHAP VMS-CHAP-V1 MS-CHAP-V2 EAP-PROXY                                                                                              |
| TIT          | Specify if the client will send tunnel group name as - username@tunnelgroup.                                                            |
| - 6-         | Client will send tunnel group name as username@tunnelgroup.                                                                             |
|              | If pre-shared authentication is used with this option then DefaultRAGroup's<br>pre-shared key and ppp authentication are also modified. |
|              | < Back Next > Finish Cancel Help                                                                                                    |

ステップ2 Next をクリックして続行します。

## VPN トンネル グループ名と認証方式の指定

VPN Wizard の Step 3 で、次の手順に従います。

- **ステップ1** 次のいずれかの操作を実行して、使用する認証のタイプを指定します。
  - 認証にスタティック事前共有キーを使用するには、Pre-Shared Key オプションボタンをクリックし、事前共有キー(たとえば、「Cisco」)を入力します。このキーは、適応型セキュリティアプライアンス間の IPSec ネゴシエーションで使用されます。
  - 認証にデジタル証明書を使用するには、Certificate オプション ボタンをク リックし、ドロップダウンリストから証明書署名アルゴリズムを選択し、次 に、事前設定されているトラストポイント名をドロップダウン リストから 選択します。

認証にデジタル証明書を使用する予定で、まだトラストポイント名を設定していない場合は、他の2つのオプションのいずれかを使用してウィザードを 続行できます。認証設定は、標準 ASDM ウィンドウを使用して後で修正で きます。

 Challenge/Response Authentication (CRACK) オプション ボタンをクリック すると、この認証方式を使用できます。

| 薩 VPN Wizard                                               |                                                                                                    | × |
|------------------------------------------------------------|----------------------------------------------------------------------------------------------------|---|
| VPN Wizard                                                 | VPN Client Authentication Method and Tunnel Group Name (Step 3 of)                                                                                                    |   |
| Branch<br>Branch<br>Branch<br>Homo<br>Corporate<br>Network | The ASA allows you to group remote access tunnel users based on common connection parameters<br>and client attributes configured in the subsequent screens. Configure authentication method and<br>tunnel group for this remote connection. Use the same tunnel group name for the device and the<br>remote client. |   |
|                                                            | <u>≤Back</u> <u>N</u> ext > Einish <u>Cancel</u> <u>H</u> elp                                                                                                    |   |

- **ステップ2** 共通の接続パラメータおよびクライアント アトリビュートを使用して、この適応型セキュリティ アプライアンスに接続する複数ユーザのセットのトンネル グループ名(たとえば、「Cisco」)を入力します。
- ステップ3 Next をクリックして続行します。

## ユーザ認証方式の指定

ユーザの認証は、ローカル認証データベース、または外部の Authentication, Authorization, and Accounting (AAA; 認証、認可、アカウンティング)サーバを使 用して実行できます (AAA サーバには RADIUS、TACACS+、SDI、NT、Kerberos、 および LDAP があります)。

VPN Wizard の Step 4 で、次の手順に従います。

- **ステップ1** 適応型セキュリティ アプライアンスにユーザ データベースを作成してユーザを 認証するには、Authenticate Using the Local User Database オプション ボタンを クリックします。
- **ステップ2** 外部 AAA サーバ グループを使用してユーザを認証する場合は、次の手順に従い ます。
  - **a.** Authenticate Using an AAA Server Group オプション ボタンをクリックします。
  - **b.** 事前設定されているサーバ グループを Authenticate using an AAA Server Group ドロップダウン リストから選択するか、New をクリックして新しい AAA サーバ グループを追加します。

#### ■ IPSec リモートアクセス VPN シナリオの実装

| 薩 YPN Wizard                                               |                                                                                                    | × |
|------------------------------------------------------------|----------------------------------------------------------------------------------------------------|---|
| VPN Wizard                                                 | Client Authentication (Step 4 of)                                                                                                    |   |
| Branch<br>Branch<br>Branch<br>Home<br>Corporate<br>Notwork | To authenticate remote users using local device user database, select the first option below.<br>You can create user accounts in the next step.<br>To use external AAA servers instead, select the second option. You can select an existing AAA<br>server group or create a new one using the New button below.<br>To manage all other AAA settings, go to Configuration > Device Management > Users/AAA in<br>the main ASDM window. |   |
|                                                            | <u>≤Back</u> <u>N</u> ext > <u>E</u> nish <u>Cancel</u> <u>H</u> elp                                                                                                    |   |

ステップ3 Next をクリックして続行します。

## (オプション) ユーザ アカウントの設定

ローカル ユーザ データベースを使用してユーザを認証する場合、次の手順で新 しいユーザ アカウントを作成できます。ASDM 設定インターフェイスを使用し て、後でユーザを追加することもできます。

VPN Wizard の Step 5 で、次の手順に従います。

**ステップ1** 新しいユーザを追加するには、ユーザ名とパスワードを入力し、Add をクリック します。

| 💕 VPN Wizard         |                                                                                                    |
|----------------------|----------------------------------------------------------------------------------------------------|
| VPN Wizard           | User Accounts (Step 5 of 11)                                                                                                    |
| Brandt               | Enter a new username/password into the user authentication database. To edit existing<br>entries in the database or to remove them from the database, go to Configuration > Properties<br>> Device Administration > User Accounts in the main ASDM window. |
| Home                 | User to Be Added                                                                                                    |
| Corporate<br>Network | Username:<br>Add >>                                                                                                    |
|                      | Password (optional): Delete                                                                                                    |
|                      | Confirm Password (optional):                                                                                                    |
|                      |                                                                                                    |
|                      | < Back Next > Finish Cancel Help                                                                                                    |

ステップ2 新しいユーザの追加が終了したら、Next をクリックして続行します。

Cisco ASA 5505 クイック スタート ガイド

## アドレス プールの設定

リモート クライアントがネットワークにアクセスするには、接続に成功したときにリモート VPN クライアントに割り当てられる可能性のある IP アドレスの プールを設定する必要があります。このシナリオでは、プールは 209.165.201.1 ~ 209.166.201.20 の範囲の IP アドレスを使用するように設定します。

VPN Wizard の Step 6 で、次の手順に従います。

**ステップ1** プール名を入力するか、事前設定されているプールを Name ドロップダウン リ ストから選択します。

または、New をクリックして、新しいアドレス プールを作成します。

Add IP Pool ダイアログボックスが表示されます。

| 🖆 Add IP Pool        | ×                                     |
|----------------------|---------------------------------------|
|                      |                                       |
| Name:                | RemoteClientPool                      |
| Starting IP Address: | 209.165.201.1                         |
| Ending IP Address:   | 209.165.201.20                        |
| Subnet Mask:         | · · · · · · · · · · · · · · · · · · · |
|                      |                                       |
| ок                   | Cancel Help                           |

**ステップ2** Add IP Pool ダイアログボックスで、次の内容を実行します。

- a. 範囲の開始 IP アドレスと終了 IP アドレスを入力します。
- **b.** (オプション) サブネット マスクを入力するか、Subnet Mask ドロップダウ ンリストから IP アドレス範囲のサブネットマスクを選択します。
- **c.** OK をクリックして、VPN Wizard の Step 6 に戻ります。

| 💕 VPN Wizard         |                                                                                                    |
|----------------------|----------------------------------------------------------------------------------------------------|
| VPN Wizard           | Address Pool (Step 6 of 11)                                                                          |
| Brandt               | Enter a pool of local addresses to be used for assigning dynamic IP addresses to remote VPN clients. |
| Corporate<br>Network | Tunnel Group Name : Cisco                                                                            |
| THE IN               | Pool Name: RemoteClientPool V New                                                                    |
|                      | Pool Settings<br>Range Start Address: 209.165.201.1                                                  |
| T                    | Range End Address: 209.165.201.20                                                                    |
|                      | Subnet Mask:                                                                                         |
|                      | < Back Next > Finish Cancel Help                                                                     |

ステップ3 Next をクリックして続行します。

## クライアント アトリビュートの設定

各リモート アクセス クライアントがネットワークにアクセスするには、使用す る DNS サーバと WINS サーバ、デフォルトのドメイン名などの基本的なネット ワーク設定情報が必要です。各リモート クライアントを個々に設定するのでは なく、ASDM にクライアント情報を設定できます。接続が確立されると、適応 型セキュリティ アプライアンスは、この情報をリモート クライアントまたは Easy VPN ハードウェア クライアントに適用します。

必ず正しい値を指定してください。値が正しくない場合、リモート クライアン トが解決に DNS 名を使用できない、または Windows ネットワーキングを使用で きないという問題が発生します。

VPN Wizard の Step 7 で、次の手順に従います。

**ステップ1** リモート クライアントに適用するネットワーク設定情報を入力します。

| 🖆 VPN Wizard           |                                                                                          |                                                                                                    |
|------------------------|------------------------------------------------------------------------------------------|----------------------------------------------------------------------------------------------------|
| VPN Wizard             | Attributes Pushed to Client (Optional) (Step                                             | 17 of 11)                                                                                                  |
| Branch                 | Attributes you configure below are pushed<br>ASA. If you do not want an attribute pushed | to the VPN client when the client connects to the<br>I to the client, leave the corresponding field blank. |
| Corporate<br>Corporate | Tunnel Group: Ci                                                                         | sco                                                                                                    |
| Net                    | Primary DNS Server:                                                                      | 209.165.205.129                                                                                            |
|                        | Secondary DNS Server:                                                                    | 2þ9.165.202.139                                                                                            |
|                        | Primary WINS Server:                                                                     | 209.165.202.118                                                                                            |
| - LI                   | Secondary WINS Server:                                                                   | 209.165.202.168                                                                                            |
|                        | Default Domain Name:                                                                     | cisco.com                                                                                                  |
|                        |                                                                                          | < Back Next > Finish Cancel Help                                                                           |

ステップ2 Next をクリックして続行します。

## IKE ポリシーの設定

IKE は、データを保護しプライバシーを保証する暗号化方式を含むネゴシエー ションプロトコルで、ピアの ID を確認する認証方式でもあります。ほとんどの 場合、ASDM のデフォルト値を使用すれば、十分にセキュアな VPN トンネルを 確立できます。

VPN Wizard の Step 8 で IKE ポリシーを指定するには、次の手順に従います。

ステップ1 IKE セキュリティ アソシエーションにおいて適応型セキュリティ アプライアン スが使用する暗号化アルゴリズム (DES、3DES、または AES)、認証アルゴリズ ム (MD5 または SHA)、および Diffie-Hellman グループ (1、2、5、または 7)を 選択します。

| 🖆 VPN Wizard                                                                 |                                                                                                    |  |
|------------------------------------------------------------------------------|----------------------------------------------------------------------------------------------------|--|
| VPN Wizard                                                                   | IKE Policy (Step 8 of 11)                                                                                                    |  |
| Brendt<br>Brendt<br>Brendt<br>Brendt<br>Brendt<br>Brendt<br>Brendt<br>Brendt | Select the encryption algorithm, authentication algorithm, and Diffie-Hellman group for the<br>devices to use to negotiate an Internet Key Exchange (IKE) security association between<br>them. Configurations on both sides of the connection must match exactly. |  |
| Corporate                                                                    | Encryption: 3DES                                                                                                    |  |
|                                                                              | DH Group: 2                                                                                                    |  |
|                                                                              |                                                                                                    |  |
|                                                                              | < Back Next > Finish Cancel Help                                                                                                    |  |

ステップ2 Next をクリックして続行します。

## IPSec Encryption パラメータ および Authentication パラメータの設定

VPN Wizard の Step 9 で、次の手順に従います。

ステップ1 暗号化アルゴリズム (DES、3DES、または AES) および認証アルゴリズム (MD5 または SHA) をクリックします。

| 薩 VPN Wizard               |                                                                                                    | ×      |
|----------------------------|----------------------------------------------------------------------------------------------------|--------|
| VPN Wizard                 | IPsec Encryption and Authentication (Step 9 of 11)                                                                                                |        |
| Brench<br>ISP<br>Corporate | Select the encryption and authentication algorithms for this IPsec VPN tunnel. Configurations on both sides of the connection must match exactly. |        |
| Network                    | Encryption:                                                                                                    |        |
|                            | Authentication: SHA                                                                                                    |        |
|                            |                                                                                                    |        |
|                            | <u>≤ Back</u> <u>N</u> ext > Einish <u>C</u> ancel <u>H</u> el                                                                                    | 153919 |

ステップ2 Next をクリックして続行します。

## アドレス変換の例外およびスプリット トンネリングの指定

スプリット トンネリングを使用すると、リモートアクセス IPSec クライアント は、パケットを条件によって、IPSec トンネル経由で送信すること(暗号化形式) や、ネットワーク インターフェイスに送信すること(テキスト形式)ができます。

適応型セキュリティアプライアンスは、Network Address Translation (NAT; ネットワークアドレス変換)を使用して、内部 IP アドレスが外部に公開されないようにしています。認証されたリモート ユーザにアクセスを許可するローカル ホストおよびネットワークを特定することで、このネットワーク保護に例外を設定できます。

VPN Wizard の Step 10 で、次の手順に従います。

**ステップ1** 認証されたリモート ユーザにアクセスを許可する内部リソースのリストに入れ るホスト、グループ、およびネットワークを指定します。

> Selected Hosts/Networks ペインのホスト、グループ、およびネットワークを動的 に追加するには Add、動的に削除するには Delete をクリックします。

| 🞼 YPN Wizard                    | X                                                                                                    |
|---------------------------------|----------------------------------------------------------------------------------------------------|
| VPN Wizard                      | Address Translation Exemption and Split Tunneling (Optional) (Step 10 of 11)                                                                                                    |
| Branch<br>Branch<br>ISP<br>Home | Network Address Translation (NAT) is used to hide the internal network from outside users. You can<br>make exceptions to NAT to expose the entire or part of the internal network to authenticated remote<br>users protected by VPN.<br>To expose the entire network behind the most secure interface to remote VPN users without NAT,<br>leave the selection list blank. |
| Corporate<br>Network            | Host/Network 10.10.10.0                                                                                                    |
|                                 | Interface: inside Add Address: 10.10.10.0  Delete                                                                                                    |
|                                 | Enable split tunneling to let remote users have simultaneous encrypted access to the resources defined above, and unencrypted access to the internet.                                                                                                    |
|                                 | <u>≤ Back</u> <u>N</u> ext > <u>Einish</u> <u>Cancel</u> <u>H</u> elp                                                                                                    |

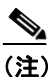

画面下部の Enable Split Tunneling … チェックボックスをオンにすると、 スプリットトンネリングがイネーブルになります。スプリットトンネリングを使用すると、設定したネットワークの外部のトラフィックは、暗 号化された VPNトンネルを経由せずにインターネットに直接送信され ます。

**ステップ2** Next をクリックして続行します。

## リモートアクセス VPN 設定の確認

VPN Wizard の Step 11 で、新しい VPN トンネルの設定アトリビュートを確認します。表示される設定は次のようになります。

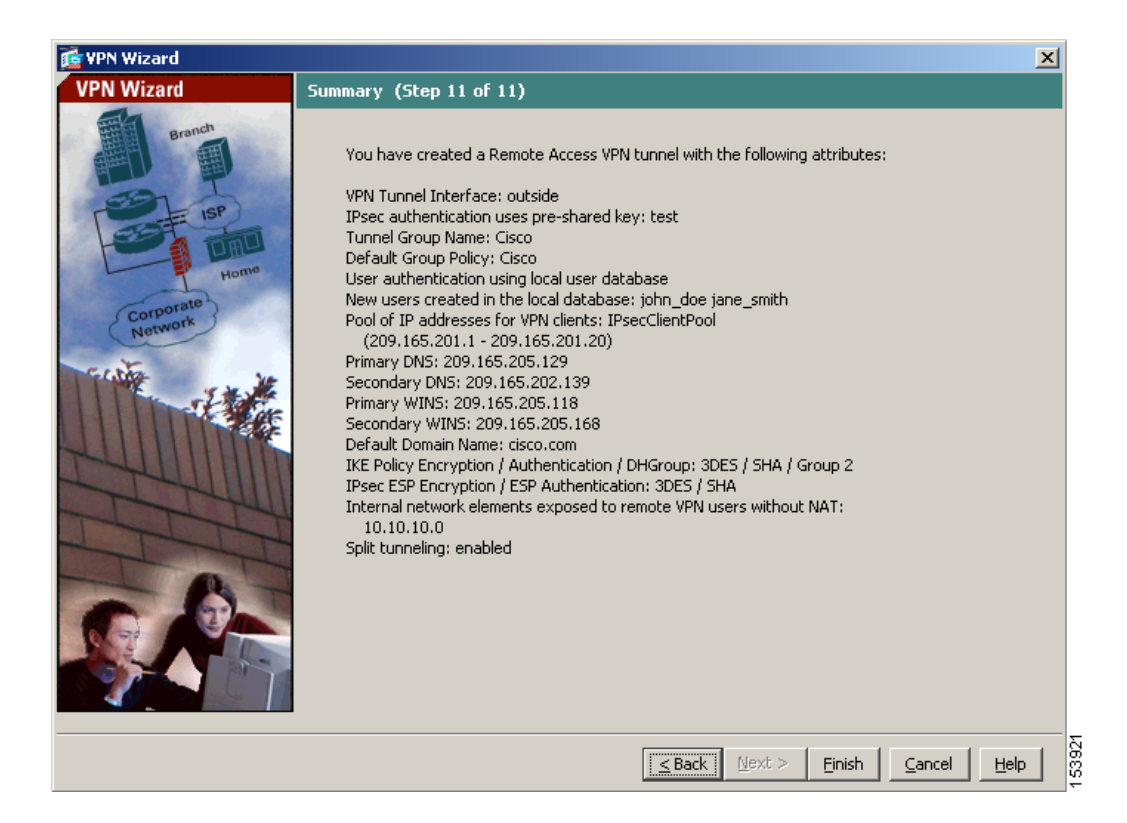

適切に設定されている場合は Finish をクリックして、適応型セキュリティ アプ ライアンスに変更内容を適用します。

次にデバイスを起動するときに適用されるように、設定変更をスタートアップ コンフィギュレーションに保存する場合は、File メニューから Save をクリック します。または、ASDM を終了するときに設定変更を半永久的に保存するよう に求められます。 設定変更を保存しない場合は、次にデバイスを起動するときに変更前の設定がそ のまま適用されます。

# 次の作業

モバイル従業員またはテレワーカー向けの安全な接続用にエンドツーエンドの 暗号化 VPN トンネルを確立するには、Cisco VPN クライアント ソフトウェアを 入手します。

Cisco Systems VPN クライアントの詳細については、

http://www.cisco.com/en/US/products/sw/secursw/ps2308/index.html を参照してください。

リモートアクセス VPN 環境だけに適応型セキュリティアプライアンスを配置す る場合は、これで初期設定が終了しました。さらに、次の手順を実行することも できます。

| 実行内容           | 参照先                                                                                     |
|----------------|-----------------------------------------------------------------------------------------|
| 詳細な設定およびオプション機 | $\llbracket$ Cisco Security Appliance Command Line                                      |
| 能と拡張機能の設定      | Configuration Guide.                                                                    |
| 日常的な運用について     | $\llbracket Cisco \ Security \ Appliance \ Command \ Reference  rbrace$                 |
|                | Cisco Security Appliance Logging Configuration                  and System Log Messages |

複数のアプリケーションに適応型セキュリティ アプライアンスを設定できま す。次の項では、適応型セキュリティアプライアンスの他の一般的なアプリケー ションの設定手順について説明します。

| 実行内容                  | 参照先               |
|-----------------------|-------------------|
| DMZ 内の Web サーバを保護するため | 第6章「シナリオ:DMZ 設定」  |
| の適応型セキュリティ アプライアン     |                   |
| スの設定                  |                   |
| サイトツーサイト VPN の設定      | 第8章「シナリオ:サイトツーサイト |
|                       | <b>VPN</b> 設定」    |